1) When the training window appears, click on the icon 1 (puzzle icon) then on icon 2 (Manage/Settings ?) as shown on the image below.

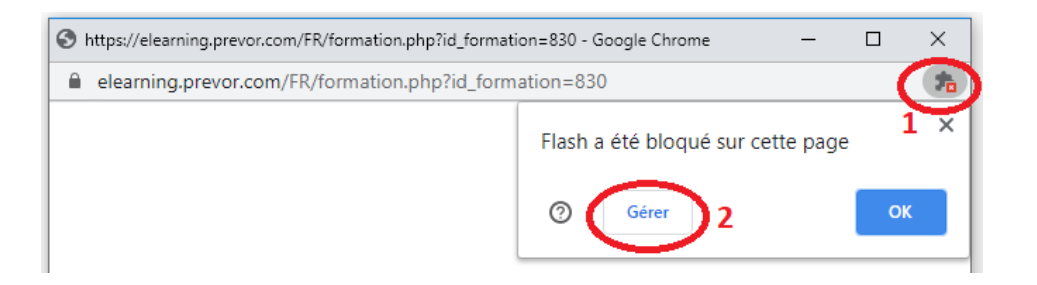

2) On the next window, activate the switch (3)

| $\leftarrow$ | Flash | Q Rechercher |
|--------------|-------|--------------|
|              |       |              |

Vos paramètres Flash seront conservés jusqu'à ce que vous quittiez Chrome.

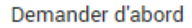

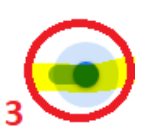

3) Afterwards click on the lock icon of the new pop-up window (4), use the scroll (5) and select **allow** (6). You can then close the window.

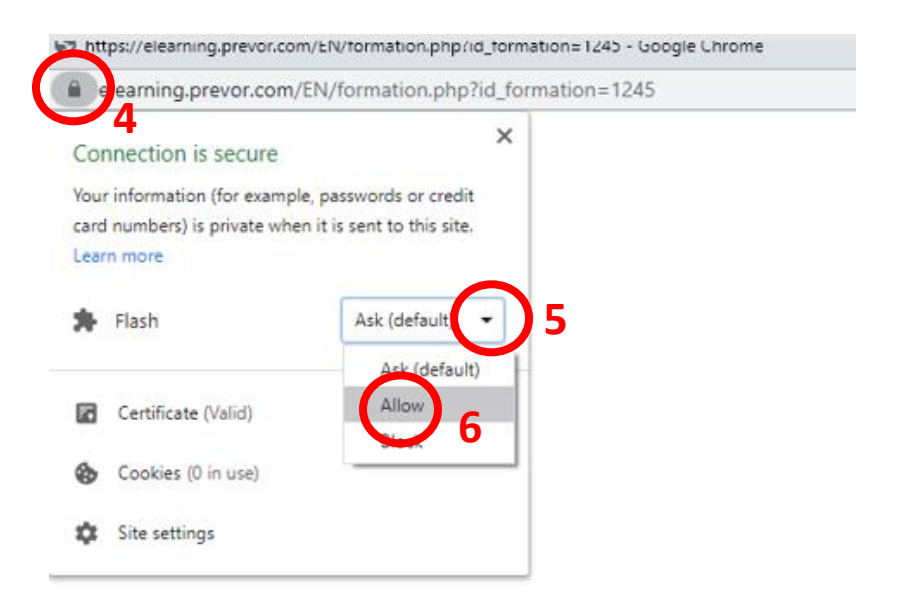

4) Refresh the web page by clicking on the reload button (7)

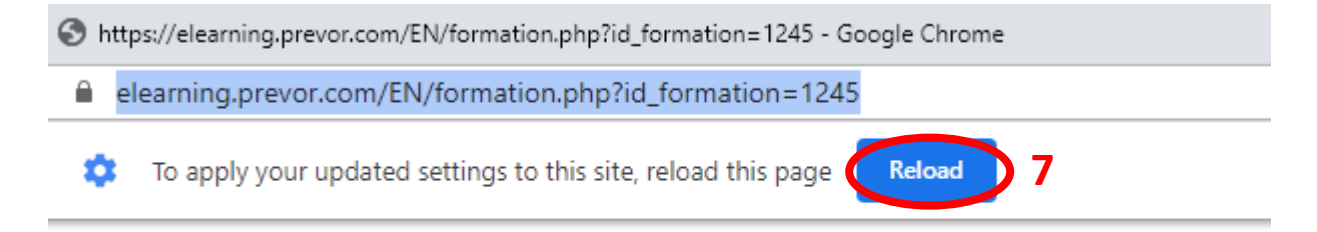